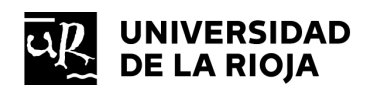

PROCESOS SELECTIVOS

INSTRUCCIONES PARA LA GENERACIÓN DEL DOCUMENTO NORMALIZADO RECOGIDO EN LA BASE 9 DE LA CONVOCATORIA DE CONCURSO DE MÉRITOS PARA LA PROVISIÓN DE PLAZAS DE PERSONAL DOCENTE INVESTIGADOR INTERINO O CONTRATADO PARA EL CURSO ACADÉMICO 2022-2023 (Resol 84/2023, de 26 de enero).

## MANUAL DE INSTRUCCIONES – ASPIRANTES

Con el presente documento se da cumplimiento a la base 9 de la convocatoria dando publicidad a las instrucciones para la generación y presentación del documento normalizado para solicitar de forma priorizada los puestos de trabajo deseados a fin de adjudicar los destinos.

Los candidatos que conformen las listas por orden de prelación de las plazas, dispondrán de un plazo de 3 días laborales a partir del siguiente de la fecha de publicación de la citada lista en el <u>Tablón</u> <u>Oficial Electrónico de la Universidad</u> (TOE) para presentar el modelo normalizado indicado en el apartado anterior. Para ello tendrá que seguir los siguientes pasos:

1º Alta en la base de datos 'Concurso de méritos del PDI'.

2º Priorización de puestos de trabajo y generación del documento normalizado.

3º Presentación del documento normalizado en la Sede Electrónica de la Universidad de La Rioja.

4º Entrega de documentación para la formalización del nombramiento/contrato o, en su caso,

renuncia a la contratación o nombramiento en la plaza.

## Índice de contenidos:

| 1 Alta en la base de datos 'Concurso de méritos del PDI'                                      | . 2 |
|-----------------------------------------------------------------------------------------------|-----|
| 1.1 Obtención de las credenciales para el acceso a la aplicación informática                  | . 2 |
| 1.2 Recuperación de contraseña                                                                | . 5 |
| 2 Priorización de puestos de trabajo y generación del documento normalizado                   | . 6 |
| 3 Presentación del documento normalizado en la Sede Electrónica de la Universidad de La Rioja | . 7 |
| 4 Entrega de documentación para la formalización del nombramiento/contrato                    | . 8 |
| 5 Renuncia                                                                                    | . 8 |

www.unirioja.es

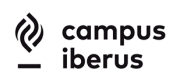

| Código Seguro De Verificación: | XSsMJiizDzzXruxda6ZNJI1JnFJh8lYK                                     | Fecha  | 16/03/23 12:57 | ∎%??ि   |
|--------------------------------|----------------------------------------------------------------------|--------|----------------|---------|
| Normativa                      | Copia electrónica con información de firma - Universidad de La Rioja |        |                | 74200   |
| Firmado Por                    | Universidad De La Rioja                                              |        |                | 1238755 |
| Url De Verificación            | https://sede.unirioja.es/csv/code/XSsMJiizDzzXruxda6ZNJIlJnFJh8lYK   | Página | 1/8            |         |

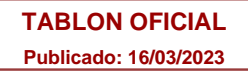

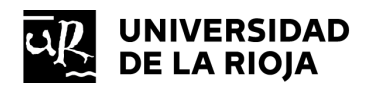

#### 1.- Alta en la base de datos 'Concurso de méritos del PDI'.

1.1.- Obtención de las credenciales para el acceso a la aplicación informática.

Los candidatos que conformen las listas de candidatos por orden de prelación accederán a la aplicación informática mediante un navegador de internet (Edge, Internet Explorer, Chrome, Firefox,...) a través del siguiente enlace:

## https://www.unirioja.es/concurso meritos pdi

Para poder obtener las credenciales de acceso, hay que 'Iniciar sesión como invitado'.

| esión                                          |  |
|------------------------------------------------|--|
| icie sesión para abrir<br>p_concurso_pdi_lab". |  |
| Nombre de cuenta                               |  |
| Contraseña                                     |  |
| Iniciar sesión                                 |  |
| Iniciar sesión                                 |  |

En esta pantalla se debe introducir el número de Número de Identificación Fiscal (DNI, NIE...), la fecha de nacimiento y el correo electrónico indicado en la solicitud. A continuación, pulsar en el botón 'ENVIAR'.

| sp_concurso_pdi_lab                            | caneja) × +                                                                                                    | – 🗆 X                 |
|------------------------------------------------|----------------------------------------------------------------------------------------------------|-----------------------|
| $\leftarrow$ $\rightarrow$ C $\textcircled{a}$ | $ \textcircled{\ } https://caneja.unirioja.es/fmi/webd/sp_concurso_pdi_lab?homeurl=http \ \ \ \ \ \ \ \ \ \ \ \ \ \ \ \ \ \$ | No sincronizando 🙎 …  |
| 🚾 UR 🛛 UR Portal G Go                          | ogle 🕎 UXXI-RRHH 🗋 Portal (new) 🛣 BOR 🧕 Seguridad Social 🕎 Sede Electrónica UR                                               | > 🛛 🛅 Otros favoritos |
| UNIVERSIDAD<br>DE LA RIOJA                     | CONCURSO DE MÉRITOS DEL PERSONAL DOCENTE E INVESTIGADOR<br>REGISTRO DE USUARIOS                                              | SALIR 🕖               |
|                                                |                                                                                                    |                       |
| N.I.F./N.I.E./Pasaporte                        | 99999999L                                                                                                    |                       |
| Fecha nacimiento                               | XX/XX/19XX                                                                                                    |                       |
| Correo_e                                       | Introduce el correo-e indicado en la solicitud                                                                               |                       |
|                                                | ENVIAR                                                                                                    |                       |
|                                                |                                                                                                    |                       |
|                                                |                                                                                                    |                       |
|                                                |                                                                                                    |                       |
|                                                |                                                                                                    |                       |
|                                                |                                                                                                    |                       |
|                                                |                                                                                                    |                       |
|                                                |                                                                                                    |                       |
|                                                |                                                                                                    |                       |

www.unirioja.es

PDI23 - 2

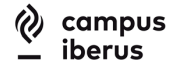

| Código Seguro De Verificación: | XSsMJiizDzzXruxda6ZNJI1JnFJh81YK                                     | Fecha  | 16/03/23 12:57 | 同物なう同  |
|--------------------------------|----------------------------------------------------------------------|--------|----------------|--------|
| Normativa                      | Copia electrónica con información de firma - Universidad de La Rioja |        |                | 14264  |
| Firmado Por                    | Universidad De La Rioja                                              |        |                | 23.75% |
| Url De Verificación            | https://sede.unirioja.es/csv/code/XSsMJiizDzzXruxda6ZNJIlJnFJh8lYK   | Página | 2/8            |        |

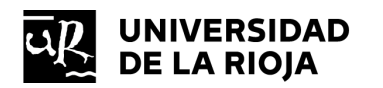

Los candidatos que formaron parte del concurso entregando un pasaporte, deberán poner una 'T' delante del número de pasaporte y los que autorizaron a otra persona para la entrega de la documentación deberán identificarse con el correo electrónico que indicaron durante la solicitud en la Sede Electrónica.

Si los datos enviados no coinciden con los registrados en la solicitud, aparecerá un mensaje indicando que tiene 3 intentos por sesión.

| N.I.F.           | 999999999R                                                                                                  |  |
|------------------|----------------------------------------------------------------------------------------------------|--|
| Fecha nacimiento | 01/01/1980                                                                                                  |  |
| Correo_e         | correo@dominio.es                                                                                           |  |
|                  | ENVIAR                                                                                                    |  |
|                  | Los datos no coinciden con los facilitados en la solicitud.<br>Vuelva a intentarlo (máximo 2 intentos más). |  |

Si no es posible finalizar el registro del usuario, se deberá contactar con el Servicio de Personal a través del correo <u>servicio.personal@unirioja.es</u> o del teléfono 941 299 504 - 131.

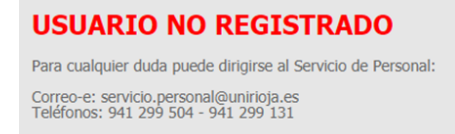

Si los datos son correctos, la aplicación informa del envío de un correo electrónico a la dirección indicada en la solicitud con las credenciales que se usarán para acceder a la aplicación electrónica.

| sp_concurso_pdi_lab        | (caneja) × + ×                                                                                                    |
|----------------------------|----------------------------------------------------------------------------------------------------|
|                            | https://caneja.unirioja.es/fmi/webd/sp_concurso_pdi_lab?homeurl=http                                                                                                    |
| ur 🖉 UR Portal G G         | pogle 🎬 UXXI-RKHH 📋 Portal (new) 🛣 BOR 💰 Seguridad Social 🎬 Sede Electrónica UR 💦 📔 Otros favoritos                                                                                                    |
| UNIVERSIDAD<br>DE LA RIOJA | CONCURSO DE MÉRITOS DEL PERSONAL DOCENTE E INVESTIGADOR<br>REGISTRO DE USUARIOS                                                                                                    |
|                            |                                                                                                    |
| N.I.F./N.I.E./Pasaporte    | 99999999r                                                                                                    |
| Fecha nacimiento           | 01/08/2021                                                                                                    |
| Correo_e                   | servicio.personal@unirioja.es                                                                                                    |
|                            | Se ha enviado un correo electrónico a la dirección indicada en la solicitud con la contraseña que<br>debe utilizar para acceder a la base de datos<br>Para cualquier duda puede dirigirse al Servicio de Personal:<br>Correo-e: servicio.personal@unirioja.es<br>Teléfonos: 941 299 504 - 941 299 131 |
|                            |                                                                                                    |

www.unirioja.es

PDI23 - 3

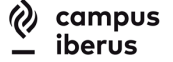

| Código Seguro De Verificación: | XSsMJiizDzzXruxda6ZNJI1JnFJh8lYK                                     | Fecha  | 16/03/23 12:57 | 同地で行用   |
|--------------------------------|----------------------------------------------------------------------|--------|----------------|---------|
| Normativa                      | Copia electrónica con información de firma - Universidad de La Rioja |        |                | 142000  |
| Firmado Por                    | Universidad De La Rioja                                              |        |                | 1237556 |
| Url De Verificación            | https://sede.unirioja.es/csv/code/XSsMJiizDzzXruxda6ZNJIlJnFJh8lYK   | Página | 3/8            |         |

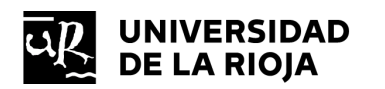

Las credenciales de acceso consisten en un nombre de usuario y una contraseña temporal, que se deberá cambiar la primera vez que se accede a la aplicación. La contraseña temporal estará activa durante un máximo de 24 horas, por tanto, se deberá acceder antes de que caduque.

| Nombre de cuenta:<br>Contraseña antigua: | ontraseña dos veces.       | igua contrasena una vez y su nueva |
|------------------------------------------|----------------------------|------------------------------------|
| Contraseña antigua:                      | Nombre de cuenta:          |                                    |
| Centreseño nueve:                        | Contraseña antigua:        |                                    |
| Contrasena nueva.                        | Contraseña nueva:          |                                    |
| confirmar Nueva Contraseña:              | onfirmar Nueva Contraseña: |                                    |
| Calidad de la contraseña: Débil          | Calidad de la contraseña:  | Débil                              |

Una vez dentro el candidato verá todas las plazas en las que forma parte de la lista por orden de prelación.

| UNIVERSIDAD<br>DE LA RIOJA | CONCU      | <b>XSO DE MÉRITOS DEL PERSONAL DOCENTE E INVESTIGADOR</b>                                            |           | SALIR    | ( |
|----------------------------|------------|----------------------------------------------------------------------------------------------------|-----------|----------|---|
| ASPIRANTE.:                |            | . DNI/NIF:                                                                                           |           |          |   |
| ? Instrucc                 | iones      | Modelo normalizado para Sede 💽 Presentar en Sede Ele                                                 | ectrónica |          |   |
| PRIORIZACION               |            | LAS QUE APARECE EN LA LISTA POR ORDEN DE PRELACION:                                                  |           |          |   |
| Renu                       | ncio 63/21 | Ciencias de la Educación / Psicología Evolutiva y de la Educación / Profesor Asociado / P06          | :≡ Puntos | Horarios |   |
| Renu                       | ncio 64/21 | Ciencias de la Educación / Psicologia Evolutiva y de la Educación / Profesor con contrato de sustitu | ∷≣ Puntos | Horarios | j |
| Renu                       | ncio 65/21 | Ciencias de la Educación / Psicologia Evolutiva y de la Educación / Profesor con contrato de sustitu | 🗮 Puntos  | Horarios | Ĵ |
| 🗌 Renu                     | ncio 66/21 | Ciencias de la Educación / Psicología Evolutiva y de la Educación / Profesor con contrato de sustitu | 🗮 Puntos  | Horarios |   |
|                            |            |                                                                                                    |           | ~        |   |
|                            |            |                                                                                                    |           |          |   |
|                            |            |                                                                                                    |           |          |   |
|                            |            |                                                                                                    |           |          |   |
|                            |            |                                                                                                    |           |          |   |

No aparecerán las plazas en las que la puntuación sea inferior a la establecida por los Consejos de Departamento al fijar los factores de idoneidad y afinidad, conforme al artículo 1.5 de la Normativa. No obstante, podrá consultar el resultado de todas las plazas solicitadas pulsando el botón que tendrá habilitado en la parte inferior de la pantalla.

| Sólo se muestran las plazas en las que se ha superado la pu | ntuación mínima. |
|-------------------------------------------------------------|------------------|
| Mostrar resultados de todas las plazas solicitadas          |                  |
|                                                             | •                |

www.unirioja.es

PDI23 - 4

campus iberus

| Código Seguro De Verificación: | XSsMJiizDzzXruxda6ZNJI1JnFJh8lYK                                     | Fecha  | 16/03/23 12:57 | 间终究变间  |
|--------------------------------|----------------------------------------------------------------------|--------|----------------|--------|
| Normativa                      | Copia electrónica con información de firma - Universidad de La Rioja |        |                | 174228 |
| Firmado Por                    | Universidad De La Rioja                                              |        |                | 123755 |
| Url De Verificación            | https://sede.unirioja.es/csv/code/XSsMJiizDzzXruxda6ZNJIlJnFJh8lYK   | Página | 4/8            |        |

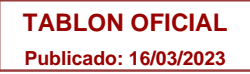

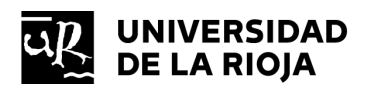

| V° Plaza | Departamento / Área de conocimiento / Cuerpo_modalidad / Dedicación                    | Mínimo | Puntos | Resultado |  |
|----------|----------------------------------------------------------------------------------------|--------|--------|-----------|--|
| 49/21    | Ciencias Humanas / Historia Contemporánea / Profesor con contrato de sustitución / P04 | 20     | 49     | Supera    |  |
| 50/21    | Ciencias Humanas / Historia Moderna / Profesor con contrato de sustitución / P04       | 20     | 6      | No supera |  |
|          |                                                                                        |        |        |           |  |
|          |                                                                                        |        |        |           |  |
|          |                                                                                        |        |        |           |  |
|          |                                                                                        |        |        |           |  |
|          |                                                                                        |        |        |           |  |
|          |                                                                                        |        |        |           |  |
|          |                                                                                        |        |        |           |  |
|          |                                                                                        |        |        |           |  |

## 1.2.- Recuperación de contraseña

Si se olvida la contraseña una vez registrado el usuario, se deberán seguir los siguientes pasos:

En primer lugar, volver a 'Iniciar sesión como invitado'.

| × |
|---|
|   |
|   |
|   |
|   |
|   |
|   |

Volver a introducir los datos que se indicaron en la solicitud y pulsar el botón 'ENVIAR'.

| sp_concurso_pdi_lab            | (caneja) X +                                                                    | - 🗆 X                  |
|--------------------------------|---------------------------------------------------------------------------------|------------------------|
| $\leftarrow$ $\rightarrow$ C a | https://caneja.unirioja.es/fmi/webd/sp_concurso_pdi_lab?homeurl=http            | 🕀 No sincronizando 🔵 🚥 |
| 🚾 UR 🛛 UR Portal G Go          | oogle 🛛 UXXI-RRHH 🗋 Portal (new) 🛣 BOR 🧧 Seguridad Social 🕎 Sede Electrónica UR | > 🛛 🛅 Otros favoritos  |
| UNIVERSIDAD<br>DE LA RIOJA     | CONCURSO DE MÉRITOS DEL PERSONAL DOCENTE E INVESTIGADOR<br>REGISTRO DE USUARIOS | SALIR                  |
| N.I.F./N.I.E./Pasaporte        | 99999999L                                                                       |                        |
| Fecha nacimiento               | XX/XX/19XX                                                                      |                        |
| Correo_e                       | Introduce el correo-e indicado en la solicitud                                  |                        |
|                                | ENVIAR +                                                                        |                        |
|                                |                                                                                 |                        |
|                                |                                                                                 |                        |
|                                |                                                                                 |                        |
|                                |                                                                                 |                        |
|                                |                                                                                 |                        |
|                                |                                                                                 | •                      |

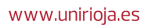

PDI23 - 5

campus
iberus

| Código Seguro De Verificación: | XSsMJiizDzzXruxda6ZNJI1JnFJh8lYK                                     | Fecha  | 16/03/23 12:57 | 间数双空间   |
|--------------------------------|----------------------------------------------------------------------|--------|----------------|---------|
| Normativa                      | Copia electrónica con información de firma - Universidad de La Rioja |        |                | 1426    |
| Firmado Por                    | Universidad De La Rioja                                              |        |                | 1232554 |
| Url De Verificación            | https://sede.unirioja.es/csv/code/XSsMJiizDzzXruxda6ZNJI1JnFJh8lYK   | Página | 5/8            |         |

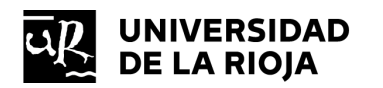

www.unirioja.es

En esta ocasión, la aplicación advertirá que el 'usuario ya está registrado' y permitirá 'Restablecer contraseña' con el botón que aparecerá en la pantalla. Antes de usarlo, hay que tener en cuenta que si el usuario no ha cambiado la contraseña la primera vez que ha accedido a la aplicación y no han pasado más de 24 horas, la contraseña será la que se envió por correo electrónico durante el registro del usuario.

En todo caso, siempre se podrá restablecer la contraseña con el botón indicado.

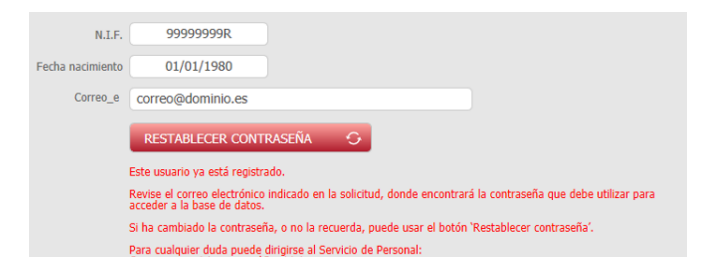

Si pulsa el botón 'RESTABLECER CONTRASEÑA', se enviará un correo electrónico a la dirección indicada por el aspirante en la solicitud que contendrá un código que se deberá introducir en la aplicación para confirmar la autoría del usuario.

| 99999999R                                                         |                                                                                           |
|-------------------------------------------------------------------|-------------------------------------------------------------------------------------------|
| Se ha enviado un correo electro                                   | nico a la dirección indicada en la solicitud con un código para restablecer su contraseña |
| Confirme el código recibido:                                      |                                                                                           |
| ✓ CONFIRMAR                                                       |                                                                                           |
| Para cualquier duda puede dirig<br>Correo-e: servicio.personal@un | irse al Servicio de Personal:<br>irioja.es                                                |

Si el código recibido es correcto, la aplicación informa del envío de un nuevo correo electrónico con la nueva contraseña para acceder a la aplicación electrónica. Esta contraseña se deberá cambiar la próxima vez que se acceda a la aplicación para establecer una que únicamente conozca el usuario.

| Se ha enviado un correo electrónico a la dirección indicada en la solicitud con la contraseña que<br>debe utilizar para acceder a la base de datos |  |
|----------------------------------------------------------------------------------------------------|--|
| Para cualquier duda puede dirigirse al Servicio de Personal:<br>Correo-e: servicio.personal@unirioja.es                                            |  |

Si el código no es correcto, se deberá repetir el proceso de recuperación de la contraseña.

## 2.- Priorización de puestos de trabajo y generación del documento normalizado.

La docencia asignada a cada una de las plazas se encuentra publicada en el TOE y en la página web de la Universidad (<u>https://www.unirioja.es/plazasPDI-L</u>). El horario se hará público en el TOE antes del comienzo del plazo de 3 días habilitado para la elección de destino.

| PDI23 - 6 |  |
|-----------|--|
|           |  |

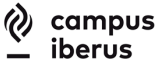

JS CAMPUS DE EXCELENCIA INTERNACIONAL DEL VALLE DEL EBRO

 Código Seguro De Verificación:
 XSSMJiizDzzXruxda6ZNJ11JnFJh81YK
 Fecha
 16/03/23 12:57

 Normativa
 Copia electrónica con información de firma - Universidad de La Rioja
 Transformación
 Transformación de firma - Universidad de La Rioja

 Firmado Por
 Universidad De La Rioja
 Transformación de firma - Universidad de La Rioja
 Fecha
 16/03/23 12:57

 Url De Verificación
 https://sede.unirioja.es/csv/code/XSsMJiizDzzXruxda6ZNJ11JnFJh81YK
 Página
 6/8

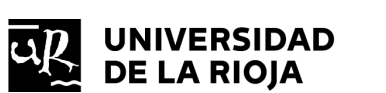

 TABLON OFICIAL

 Publicado: 16/03/2023

En cada una de las plazas que muestra la base de datos se deberá indicar:

- El orden de prioridad (siendo 1 la máxima prioridad),
- O la renuncia a la misma.

| riorio | lad/Renuncia | Nº Plaza | Departamento / Área de conocimiento / Cuerpo_modalidad / Dedicación                                  |           |          |
|--------|--------------|----------|----------------------------------------------------------------------------------------------------|-----------|----------|
| 2°     | Renuncio     | 64/21    | Ciencias de la Educación / Psicología Evolutiva y de la Educación / Profesor con contrato de sustitu | 😑 Puntos  | Horarios |
| 1º     | Renuncio     | 65/21    | Ciencias de la Educación / Psicología Evolutiva y de la Educación / Profesor con contrato de sustitu | i≣ Puntos | Horarios |
|        | X Renuncio   | 63/21    | Ciencias de la Educación / Psicología Evolutiva y de la Educación / Profesor Asociado / P06          | i≣ Puntos | Horarios |
|        | × Renuncio   | 66/21    | Ciencias de la Educación / Psicologia Evolutiva y de la Educación / Profesor con contrato de sustit. | 📰 Puntos  | Horarios |
|        |              |          |                                                                                                    |           | Ĵ.       |
|        |              |          |                                                                                                    |           |          |
|        |              |          |                                                                                                    |           |          |
|        |              |          |                                                                                                    |           |          |

Una vez establecido el orden de prioridad, se procederá a generar el modelo normalizado pulsando el botón "Modelo normalizado para Sede".

Una vez obtenido el modelo, no se deberán modificar los datos ya consignados en la base de datos. Si se modifican deberá generarse de nuevo el modelo normalizado y deberá presentar este último.

En el caso de que el candidato observe un error en su elección, hará el ajuste correspondiente, volverá a generar el modelo normalizado y lo presentará de nuevo en la Sede. Solo será válida la última presentación en la Sede Electrónica.

La Universidad declarará decaído en su derecho de contratación o nombramiento a quienes, dentro del plazo fijado y por el procedimiento establecido no presenten la priorización de las plazas.

# 3.- Presentación del documento normalizado en la Sede Electrónica de la Universidad de La Rioja.

El modelo normalizado deberá presentarse en la Sede Electrónica de la Universidad. Para ello pulsaremos el botón "Presentar en Sede Electrónica" que nos llevará a nuestra Carpeta Personal, en la que tendrá una tarea pendiente "Adjuntar documentación".

Se adjuntará el modelo normalizado y se registrará.

La tarea pendiente solamente estará activa en uno de los expedientes iniciado por el interesado, independientemente de cuál sea su elección.

www.unirioja.es

PDI23 - 7

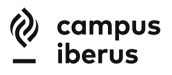

| Código Seguro De Verificación: | XSsMJiizDzzXruxda6ZNJI1JnFJh8lYK                                     | Fecha  | 16/03/23 12:57 | 回想なでの |
|--------------------------------|----------------------------------------------------------------------|--------|----------------|-------|
| Normativa                      | Copia electrónica con información de firma - Universidad de La Rioja |        |                | 1.4.6 |
| Firmado Por                    | Universidad De La Rioja                                              |        |                | 23255 |
| Url De Verificación            | https://sede.unirioja.es/csv/code/XSsMJiizDzzXruxda6ZNJIlJnFJh8lYK   | Página | 7/8            |       |

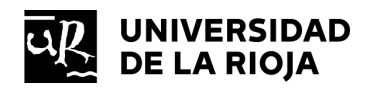

## 4.- Entrega de documentación para la formalización del nombramiento/contrato.

Publicada en el TOE la resolución rectoral con el destino provisional de los aspirantes que han obtenido puesto de trabajo, se abrirá un plazo de 3 días naturales para entreguen la documentación de la base 9.3. a fin de formalizar el correspondiente contrato o nombramiento.

La documentación se entregará por Sede Electrónica. El candidato que ha obtenido destino tendrá la tarea pendiente de "Adjuntar documentación" dentro de su Carpeta Personal.

Transcurrido el plazo de 3 días, se publicará en el TOE la resolución rectoral asignando los destinos definitivos. Aquellos aspirantes que habiendo obtenido destino definitivo no hubiesen presentado la documentación de la base 9.3 por no estar incluidos anteriormente en la resolución con los destinos provisionales, dispondrán de un plazo de 3 días naturales para entregar dicha documentación a fin de formalizar el correspondiente contrato o nombramiento.

Si no se presenta la documentación exigida dentro de los plazos fijados y por el procedimiento establecido, o del examen de la misma se deduce que carecen de alguno de los requisitos exigidos para ocupar la plaza, la Universidad declarará al candidato decaído en su derecho de contratación.

## 5.- Renuncia.

En el caso de que algún candidato con destino definitivo desee renunciar a la plaza adjudicada, deberá presentar la misma a través del procedimiento de "Instancia General" en la Sede Electrónica de la Universidad de La Rioja.

www.unirioja.es

PDI23 - 8

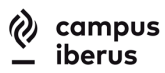

| Código Seguro De Verificación: | XSsMJiizDzzXruxda6ZNJI1JnFJh8lYK                                     | Fecha  | 16/03/23 12:57 | ■おびで回   |
|--------------------------------|----------------------------------------------------------------------|--------|----------------|---------|
| Normativa                      | Copia electrónica con información de firma - Universidad de La Rioja |        |                | TACKE   |
| Firmado Por                    | Universidad De La Rioja                                              |        |                | 1232556 |
| Url De Verificación            | https://sede.unirioja.es/csv/code/XSsMJiizDzzXruxda6ZNJIlJnFJh8lYK   | Página | 8/8            |         |